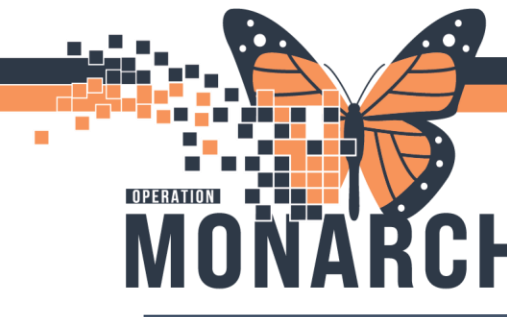

## **TIP SHEET** HOSPITAL INFORMATION SYSTEM (HIS)

## NATIONAL EARLY WARNING SCORE (NEWS)

National Early Warning Scale (NEWS) will be generated once all the following assessments are documented.

- 1. Respiratory Rate
- 2. Heart Rate
- 3. Systolic Blood Pressure
- 4. Temperature
- 5. Alert, Voice, Pain, Unresponsive (must be documented with each set of vital signs)

🔒 Inter

- 6. Oxygen Saturation
- 7. Oxygen Therapy

NEWS frequency will be determined by Prescriber orders and unit/program standards of care. To Document the required assessments and obtain a NEWS score, navigate to the **Adult Quick View or Early Warning-NEWS** band in the **Interactive View and I&O** section. Once documentation has been

completed, click on the green checkmark in the tool bar to sign it . Click on the Refresh icon to the top right to retrieve the NEWS score indicated in the yellow box seen below.

| 🗙 Adult Quick View                    | <                                      |      |
|---------------------------------------|----------------------------------------|------|
| Transfer of Care                      |                                        |      |
| Patient Rounding                      | Find Item  Critical High Low           | Γ    |
| Isolation Type/Activity               |                                        | _    |
| Activities of Daily Living            | Result Comments Fla                    | g    |
| Vital Signs                           |                                        |      |
| NEWS                                  |                                        |      |
| O2 Therapy/Titration                  | 27/Sep/2                               | 2024 |
| Titratable Drips.                     | 13:33                                  | 3    |
| Pain Assessment                       | Name of Visitor                        |      |
| Pain Evaluation                       | Inpatient Visitor Restrictions         |      |
| Pain Sedation Assessment              | Visitor Restrictions                   |      |
| Glucose Capillary Blood Point of Care | 4 NEWS                                 |      |
|                                       | 1 Respiratory Rate br/min              | _    |
|                                       | Apical Heart Rate bpm                  |      |
|                                       | 2 Heart Rate Automatic bpm             |      |
|                                       | Peripheral Pulse Rate bpm              |      |
|                                       | Heart Rate Monitored bpm               |      |
|                                       | SBP/DBP Cuff mmHg                      |      |
|                                       | 3 Systolic Blood Pressure mmHg         |      |
|                                       | Diastolic Blood Pressure mmHg          |      |
|                                       | Systolic Blood Pressure Invasive mmHg  |      |
|                                       | Diastolic Blood Pressure Invasive mmHg |      |
|                                       | Temperature Axillary Deg C             |      |
|                                       | 4 Temperature Skin Deg C               |      |
|                                       | Temperature Oral Deg C                 |      |
|                                       | Temperature Rectal Deg C               |      |
|                                       | Temperature Tympanic Deg C             |      |
|                                       | Temperature Bladder Deg C              |      |
|                                       | 5 Alert, Voice, Pain, Unresponsive     |      |
|                                       | 6 SpO2 %                               |      |
|                                       | 7 Oxygen Therapy                       |      |
|                                       | Oxygen Flow Rate L/min                 |      |
|                                       | FiO2 %                                 |      |
|                                       | NEWS Score                             |      |
|                                       | NEWS Action Taken                      |      |
|                                       | Provider Informed                      |      |

Note: Only 1 item inside each box must be documented for NEWS to trigger

# niagarahealth

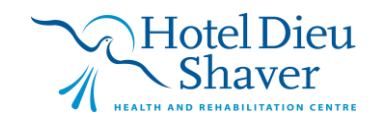

1

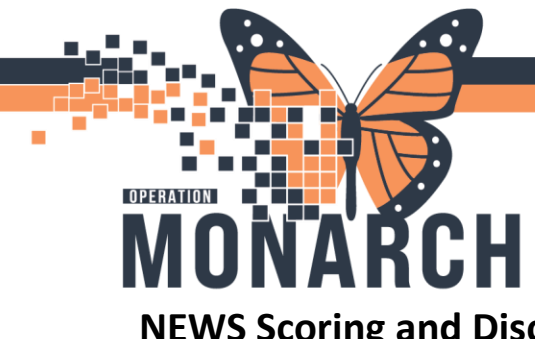

## **TIP SHEET** HOSPITAL INFORMATION SYSTEM (HIS)

### **NEWS Scoring and Discern Alerts**

NEWS Scores will be indicated using a risk system Low (0-4), Moderate (5-6), and High (>=7). A low (0-4) score will not generate a discern alert as there is no action required. In the Discern Alert images below, note the NEWS Score and the Nursing Interventions (in red text) that must be completed.

| oderate Risk: NEWS                                                                                                    |          |
|----------------------------------------------------------------------------------------------------|----------|
| VE: ZZZTEST, EDTIMES                                                                                                    |          |
| E: 27 September, 2024 14:57:13 EDT<br>N: 11053895                                                                                                    |          |
| TH DATE: 15 April, 1972                                                                                                    |          |
| i: 52 Years<br>ATION: SCS; SC EDHOLD; A19                                                                                                    |          |
| WS Score 5                                                                                                    |          |
|                                                                                                    |          |
| Determine if this is new/explained by comorbidities                                                                                                    |          |
| <ul> <li>If new/unexplained: Notify charge nurse STAT, collaborate for urgent notification of MRP for orders, portional statements of the statement of the statement of the</li></ul> | otential |
| assessment of patient and further consultations i.e. RRT, CCRT, GIM                                                                                                    |          |
| <ul> <li>Assess for PRN orders for appropriate nursing interventions</li> <li>Deferm appropriate nursing interventions</li> </ul>                                                                                                    |          |
| <ul> <li>o If no available interventions, collaborate with charge nurse as soon as possible to determine urge</li> </ul>                                                                                                    | ncy of   |
| MRP notification                                                                                                    |          |
| VS Criteria:                                                                                                    |          |
| tolic Blood Pressure : 110 - 1 point                                                                                                    |          |
| ipheral Pulse Rate : 106 - 1 point                                                                                                    |          |
| piratory Rate : 24 - 2 points                                                                                                    |          |
| nperature Oral : 38.3 - 1 point                                                                                                    |          |
| el of Consciousness AVPU : Alert and responsive - 0 points                                                                                                    |          |
| 12:98-0 points                                                                                                    |          |
| igen Therapy : Room Air - O points                                                                                                    |          |
| gh Risk: NEWS                                                                                                    |          |
|                                                                                                    |          |
| ME: ZZZTEST, EDTIMES                                                                                                    |          |
| TE: 27 September, 2024 14:59:07 EDT                                                                                                    |          |
| TH DATE: 15 April, 1972                                                                                                    |          |
| E: 52 Years                                                                                                    |          |
| ATION CCC CC EDUCID AND                                                                                                    |          |
| ATION: SCS; SC EDHOLD; ATA                                                                                                    |          |
| Allow Scipsc Edholdy Alla                                                                                                    |          |
| WS Score 14                                                                                                    |          |
| Allun: SCysc Euroluy Ally WS Score 14                                                                                                    |          |
| KANDR: SCS SC EDHOLD; A19     WS Score 14     Determine if this is new/explained by comorbidities     if new/uperplained: Notify charge nurse STAT Immediate notification of MRP for assessment of                                                                                                    | f        |
| WS Score 14     Determine if this is new/explained by comorbidities     If new/unexplained: Notify charge nurse STAT. Immediate notification of MRP for assessment o patient and optential for further consultations is.e. RRT. CCRT. GIM                                                                                                    | of       |
| Vertice and the second second se           | of       |
| NOT: SUSYSE EUROLITY ASY     Determine if this is new/explained by comorbidities     If new/unexplained: Notify charge nurse STAT. Immediate notification of MRP for assessment o     patient and potential for further consultations i.e. RRT, CCRT, GIM     Assess for PRN orders for appropriate nursing interventions     o Perform appropriate nursing interventions, notify charge nurse                                                                                                    | f        |
| NOT SUCYSE EUROLOPAD     Successful Section 14     Determine if this is new/explained by comorbidities     If new/unexplained: Notify charge nurse STAT. Immediate notification of MRP for assessment o     patient and potential for further consultations i.e. RRT, CCRT, GIM     Assess for PRN orders for appropriate nursing interventions     o Perform appropriate nursing interventions, notify charge nurse     o If no available interventions, collaborate with charge nurse as soon as possible to determine                                                                                                    | f        |
| WS Score 16     Determine if this is new/explained by comorbidities     If new/unexplained: Notify charge nurse STAT. Immediate notification of MRP for assessment or patient and potential for further consultations i.e. RRT, CCRT, GIM     Assess for PRN orders for appropriate nursing interventions     o Perform appropriate nursing interventions, notify charge nurse     o If no available interventions, notify charge nurse as soon as possible to determi     urgency of MRP notification                                                                                                    | of<br>ne |
| WS Score 16     Octome 16     Determine if this is new/explained by comorbidities     If new/unexplained: Notify charge nurse STAT. Immediate notification of MRP for assessment or patient and potential for further consultations i.e. RRT, CCRT, GIM     Assess for PRN orders for appropriate nursing interventions     o Perform appropriate nursing interventions, notify charge nurse     o If no available interventions, collaborate with charge nurse as soon as possible to determi     urgency of MRP notification     WS Criteria:                                                                                                    | of<br>ne |
| WS Score 16     Octore 16     Octore 16           | f<br>ne  |
| NOT SUSSE EUROLUTATS     Determine if this is new/explained by comorbidities     If new/unexplained: Notify charge nurse STAT. Immediate notification of MRP for assessment o     patient and potential for further consultations i.e. RRT, CCRT, GIM     Assess for PRN orders for appropriate nursing interventions     o Perform appropriate nursing interventions, notify charge nurse     o If no available interventions, collaborate with charge nurse as soon as possible to determi     urgency of MRP notification     VS Criteria:     tolic Blood Pressure : 90 - 3 points     ipheral Pulse Rate : 126 - 2 points                                                                                                    | of<br>ne |
| NOT SUCS SECENDUCT AS     Some 14     Determine if this is new/explained by comorbidities     if new/unexplained: Notify charge nurse STAT. Immediate notification of MRP for assessment o     patient and potential for further consultations i.e. RRT, CCRT, GIM     Assess for PRN orders for appropriate nursing interventions     o Perform appropriate nursing interventions, notify charge nurse     o If no available interventions, collaborate with charge nurse as soon as possible to determi     urgency of MRP notification     WS Criteria:     tolic Blood Pressure : 90 - 3 points     ipiratory Rate : 126 - 2 points     ipiratory Rate : 30 - 3 points                                                                                                    | rf<br>ne |
| Score 14     Determine if this is new/explained by comorbidities     If new/unexplained: Notify charge nurse STAT. Immediate notification of MRP for assessment or     patient and potential for further consultations i.e. RRT, CCRT, GIM     Assess for PRN orders for appropriate nursing interventions     o Perform appropriate nursing interventions, notify charge nurse     o If no available interventions, collaborate with charge nurse as soon as possible to determi     urgency of MRP notification     VS Criteria:     tolic Blood Pressure : 90 - 3 points     ipheral Pulse Rate : 126 - 2 points     migratory Rate : 30 - 3 points     migratory Rate : 30 - 3 points     merature Oral : 33.0 - 1 point     el Consciouses XVPU : Responds to verbal stimuli - 3 point                                                                                                    | rf<br>ne |

To exit out of the Discern Alert, click on the X red to the top left of the window.

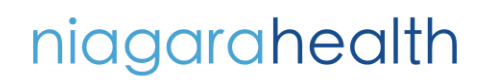

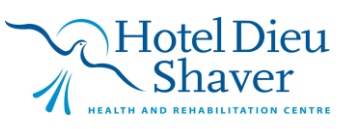

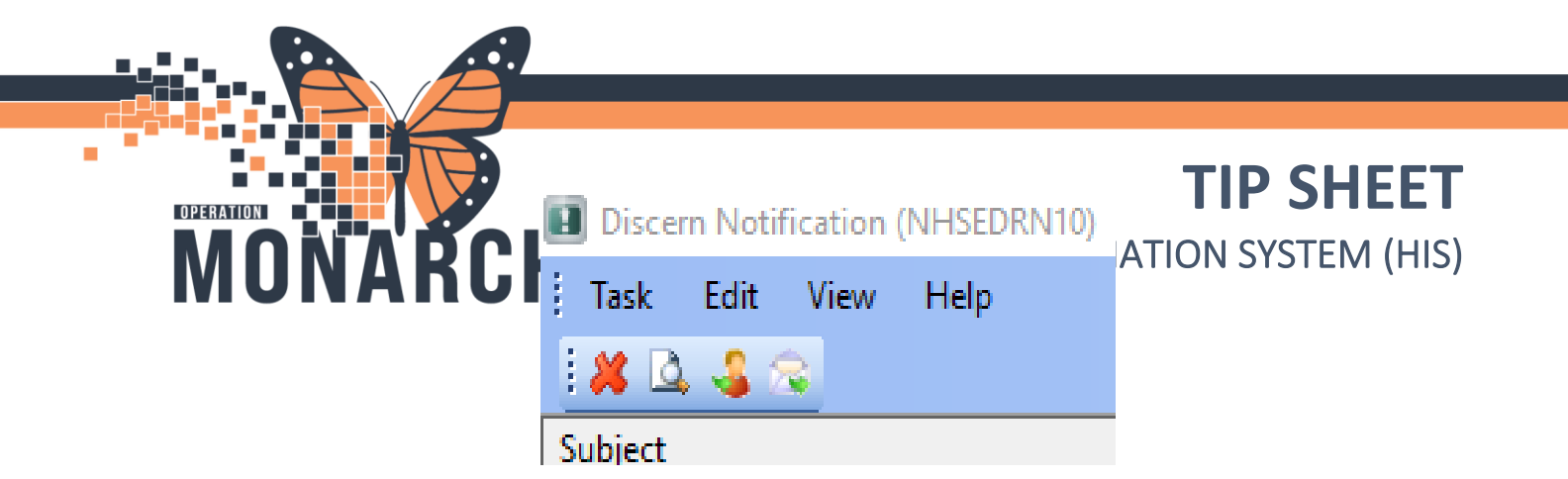

#### Flags in CareCompass and ED LaunchPoint:

In **CareCompass**, an orange exclamation icon will appear around the patient's name indicating that there is a new item to review when the NEWS score is 5 or higher.

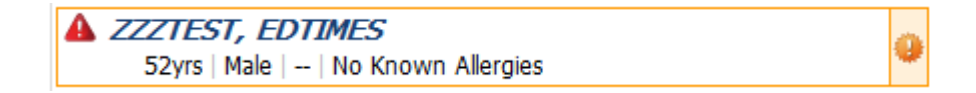

Within **ED LaunchPoint**, a High Risk NEWS event will be flagged within the Room column.

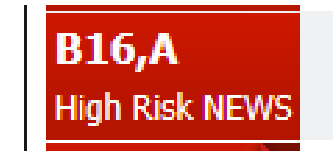

Note: A flag will only populate for a High Risk News event in FirstNet. There will be no flag on ED LaunchPoint for Moderate Risk NEWS. A discern alert will still populate.

To review the notification in PowerChart:

niagarahealth

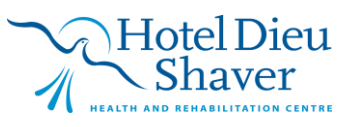

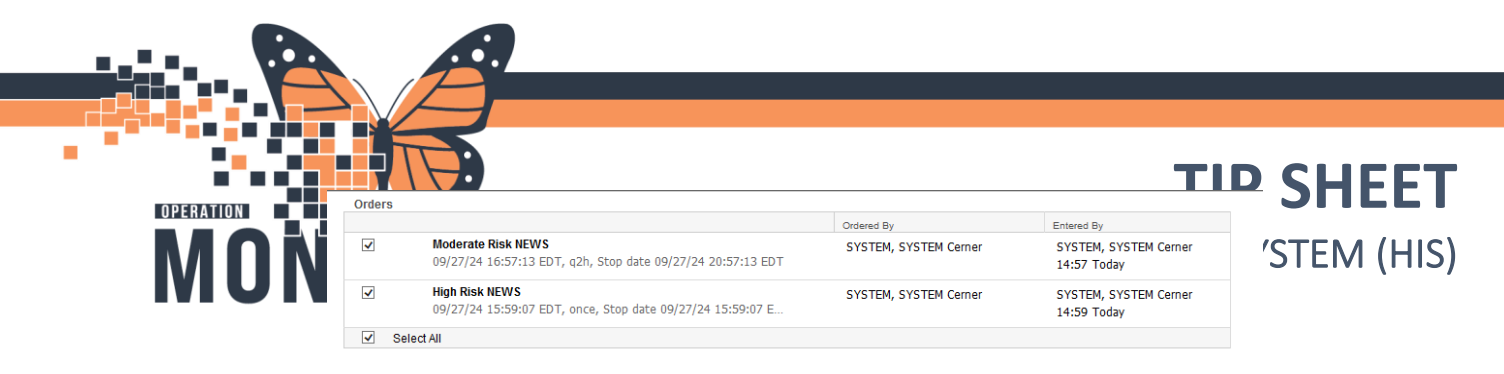

By clicking on the orange exclamation icon, the Items for Review menu will populate, and the NEWS Risk will appear as seen below.

Checking the box and selecting Mark as Reviewed at the bottom of the window will remove the orange indicator around the patient's name.

### Completing the Reassessment Task in PowerChart:

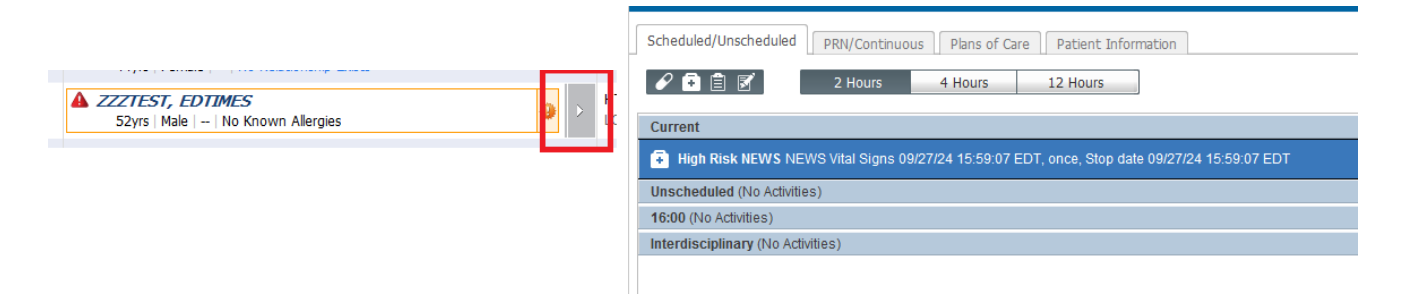

The next steps are to document the interventions for the correlating NEWS score. Navigating to the **Activities and Interventions** window from CareCompass is done by selecting the arrow in the red box seen below. Select the NEWS task to highlight it and then select the Document button on the bottom right.

After selecting the **Document** button, you will be directed to the **Interactive View and I&O** mPage to follow up and document the reassessment or interventions that were completed depending on the NEWS Risk score.

#### **Reassessment Documentation in FirstNet:**

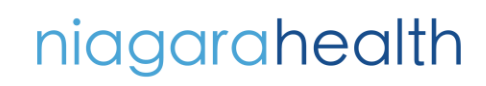

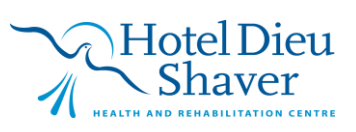

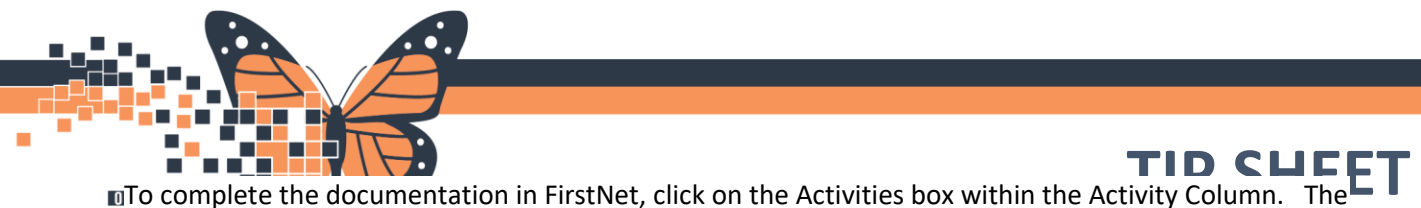

Activities window will open, and click on the task to highlight it and then select 'Document'. Once (HIS) 'Document' has been selected you will be directed to the Interactive View and I&O mPage to document reassessment or interventions that were completed depending on the NEWS score.

| 2 Patient Care                                                                             | . <b>8</b> 1 <b>8</b> 1 |
|--------------------------------------------------------------------------------------------|-------------------------|
| Wigh Risk NEWS 10/07/24 15:56:48 EDT, once, Stop date 10/07/24 15:56:48 EDT, NEWS Vital Si | gns 🗈 🔝                 |
| Medication History Reconciliation 11/10/24 11:13:31                                        | 8 🛍                     |
|                                                                                            |                         |
|                                                                                            | Document (1) Close      |

Note: When patient is reassessed using NEWS criteria and a higher score of 7 or greater is calculated another discern alert will populate to indicate a High Risk NEWS score.

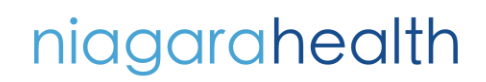

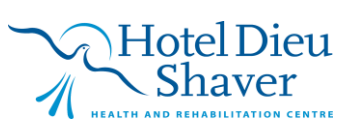